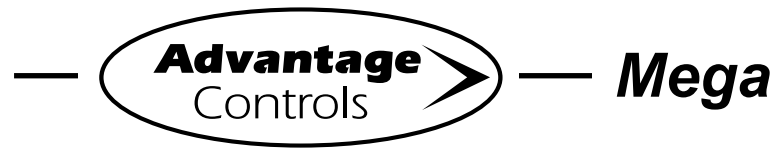

MegaTron Quick Steps

## WebAdvantage3 - USER ID Setup

## Setting Up a USER ID

Before you can view a device, a USER ID must be setup. Note: If you already have a USER ID and are just adding a new device, skip to step 4.

Step 1: Visit https://webadvantage.online or access the registration form with the QR code below.

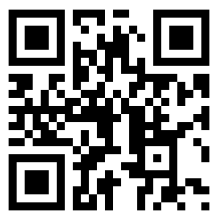

Step 2: Choose Create Account? at the bottom of the login screen.

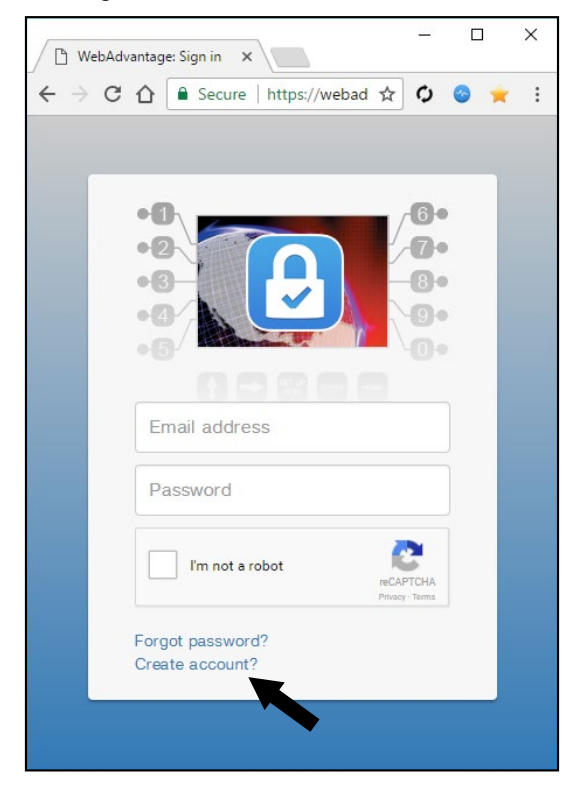

Step 3: After completing form click SAVE to create ID. Note: The email address you add will be your USER ID.

|                     | Create Account                                                                                 |
|---------------------|------------------------------------------------------------------------------------------------|
|                     | Enter Email Address                                                                            |
|                     | Email address                                                                                  |
|                     | First Name                                                                                     |
|                     | First Name                                                                                     |
|                     | Middle Name                                                                                    |
|                     | Middle Name                                                                                    |
|                     | Last Name                                                                                      |
|                     | Last Name                                                                                      |
|                     | Password                                                                                       |
|                     | Password                                                                                       |
|                     | Confirm Password                                                                               |
|                     | Confirm Password                                                                               |
| <br>Step 4:<br>JSER | Important! Contact our WebAdv3 dept with you<br>ID (email), the device's serial number and you |

**Device Serial #** 

Phone:

I US

T I

L

L

I

Fax: 918-686-6212

Phone: 918-686-6211

Email: support@advantagecontrols.com

Note: Please allow 24 hours for processing.

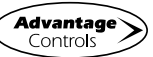